## GÜVENLİ SUNUCU SERTİFİKASI (SSL) GÜNCELLEME İŞLEMİ

Kurumsal güvenli sunucu sertifikalarımız Tübitak Kamu Sertifikasyon Merkezi'nden yerli ve milli olacak şekilde yenilenmiştir. Geçiş sürecinde Mobil cihazlarda sertifika güvenlik uyarıları almamak ve sorunsuz şekilde web sitelerini kullanabilmek için en güncel mobil Firefox Browser'ı yüklemek yeterli olacaktır. Ancak kurumsal epostada sorun yaşamamak ve tüm tarayıcıları kullanabilmek için aşağıdaki adımlar takip edilerek güvenli KÖK sertifikaları elle yüklemeniz gerekmektedir.

### SSL KÖK Sertifikası Yükleme Adımları:

#### iPhone ve iPad cihazlar için,

- 1. Telefon Tarayıcısı (Safari) üzerinden http://www.kamusm.gov.tr/ adresine girilmelidir.
- 2. En üstteki tablodan "Bilgi Deposu" kısmı seçilmeli ve açılan tablodan "KÖK Sertifikaları ve İptal Listeleri" sekmesi tıklanmalıdır.

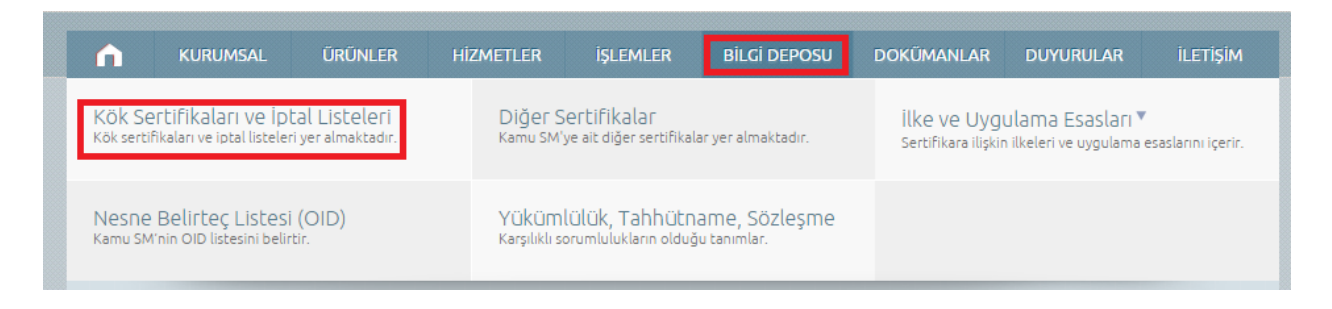

3. Açılan sayfada "KÖK Sertifikaları ve İptal Listeleri" bölümünde bulunan KÖK ve ALTKÖK sertifikalar için indir butonlarına basılmalıdır.

# SSL KÖK Sertifikaları ve İptal Listeleri

|     | TÜR          | SÜRÜM   | SERTIFIKA ADI                                                                                                    | SERTİFİKA | İPTAL LİSTESİ |
|-----|--------------|---------|----------------------------------------------------------------------------------------------------|-----------|---------------|
| 1   | KÖK          | Sürüm 1 | TUBITAK Kamu SM SSL Kok Sertifikasi - Surum 1<br>SHA-256 Özet Değeri:<br>46edc3689046d53a453fb3104ab80dcaec658b2660ea1629dd7e867990648716              | Indir     | Indir         |
| 1.1 | ALTKÖK (SSL) | Sürüm 1 | TUBITAK Kamu SM SSL Sertifika Hizmet Saglayicisi - Surum 1<br>SHA-256 Özet Değeri:<br>bf32da954571659aaf715c13ee703e3643dfcbaeee2d82110ca68eb57cb67ce0 | Indir     | Indir         |

- 4. İlgili sertifikalar için sekmeler tıklandığında yükleme işlemi sorulacaktır. Yükleme onayı verilmelidir.
- 5. İki sertifika da yüklendikten sonra ilgili telefonun ayarlarına girilmelidir.

6. Ayarlar bölümünde Genel sekmesine girilmelidir.

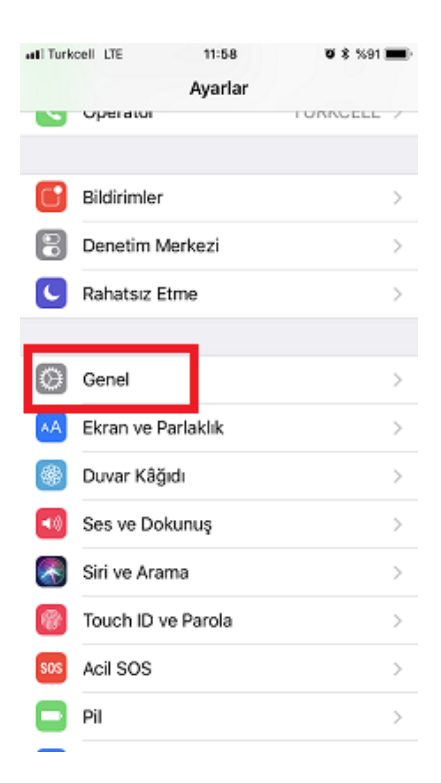

7. Genel ayarlar bölümünden hakkında bölümüne girilmelidir.

| atli Turkcell LTE | 11:59       | T 💲 %91 💻 |
|-------------------|-------------|-----------|
| 🗙 Ayarlar         | Genel       |           |
|                   |             |           |
| Hakkında          |             | >         |
| Yazılım Güncellem | ie          | >         |
|                   |             |           |
| AirDrop           |             | >         |
| Handoff           |             | >         |
| CarPlay           |             | >         |
|                   |             |           |
| Ana Ekran Düğme   | si          | >         |
|                   |             |           |
| Erişilebilirlik   |             | >         |
|                   |             |           |
| iPhone Saklama A  | lanı        | >         |
| Arka Planda Uygu  | lama Yenile | >         |
|                   |             |           |

8. Hakkında bölümünden Sertifika Güven Ayarları bölümüne girilmelidir.

| Genel Hakkında           | Ø \$ %91 💻 |
|--------------------------|------------|
| Operatör                 |            |
| Model                    |            |
| Seri Numarası            |            |
| Wi-Fi Adresi             |            |
| Bluetooth                |            |
| IMEI                     |            |
| ICCID                    |            |
| Modem Firmware           |            |
| SEID                     | >          |
|                          |            |
| Yasal                    | >          |
|                          |            |
| Sertifika Güven Ayarları | >          |

9. Sertifika Güven Ayarları Bölümünde TUBITAK Kamu SM Kök Sertifika bölümündeki güven butonu etkinleştirilmelidir.

| atl Turkcell LTE                  | 11:59         | <b>U</b> \$ %91 🔳 |  |  |  |  |
|-----------------------------------|---------------|-------------------|--|--|--|--|
| Hakkında Sertifika Güven Ayarları |               |                   |  |  |  |  |
|                                   |               |                   |  |  |  |  |
| Trust Store Sürü                  | mü            | 2017081600        |  |  |  |  |
| KÖK SERTÍFÍKALAR                  | İÇÎN TAM GÜVE | N'İ ETKİNLEŞTİR   |  |  |  |  |
| TUBITAK Kamu                      | SM SSL Kok    | Sertifik 🚺        |  |  |  |  |
| Güvenilir sertifikalar            | hakkında daha | fazla bilgi       |  |  |  |  |
|                                   |               |                   |  |  |  |  |
|                                   |               |                   |  |  |  |  |
|                                   |               |                   |  |  |  |  |
|                                   |               |                   |  |  |  |  |
|                                   |               |                   |  |  |  |  |
|                                   |               |                   |  |  |  |  |
|                                   |               |                   |  |  |  |  |
|                                   |               |                   |  |  |  |  |
|                                   |               |                   |  |  |  |  |
|                                   |               |                   |  |  |  |  |
|                                   |               |                   |  |  |  |  |

10. Ayarlar bölümünde Hesaplar ve Parolalar sekmesine girilmelidir.

| atl Turk               | Telekom LTE 14:47 00 %                                                           | 65 🔳 🔿                |
|------------------------|----------------------------------------------------------------------------------|-----------------------|
| sos                    | Acil SOS                                                                         | >                     |
|                        | Pil                                                                              | >                     |
| 0                      | Gizlilik                                                                         | >                     |
| Å                      | iTunes ve App Store                                                              | >                     |
|                        |                                                                                  |                       |
| 2                      | Hesaplar ve Parolalar                                                            | >                     |
| <b>9</b>               | Hesaplar ve Parolalar<br>Kişiler                                                 | >                     |
| <b>9</b><br>(1)<br>(1) | Hesaplar ve Parolalar<br>Kişiler<br>Takvim                                       | ><br>><br>>           |
| <b>9</b>               | Hesaplar ve Parolalar<br>Kişiler<br>Takvim<br>Notlar                             | ><br>><br>>           |
|                        | Hesaplar ve Parolalar<br>Kişiler<br>Takvim<br>Notlar<br>Anımsatıcılar            | ><br>><br>><br>>      |
|                        | Hesaplar ve Parolalar<br>Kişiler<br>Takvim<br>Notlar<br>Anımsatıcılar<br>Telefon | ><br>><br>><br>><br>> |

11. Hesaplar ve Parolalar bölümünde Exchange ile ilgili kısma girilmelidir.

| uti Turk Telekom LTE 14:47                        | ۵ %65 🔳 🗎          |
|---------------------------------------------------|--------------------|
| Ayarlar Hesaplar ve Parc                          | lalar              |
|                                                   |                    |
| Y Uygulama ve Web Paro                            | laları >           |
| HESAPLAR                                          |                    |
| iCloud<br>iCloud Drive, Kişiler, Takvimler, Safar | i ve 5 tane daha > |
| Exchange<br>Mail, Takvimler                       | 2                  |
| Hotmail<br>Etkin Değil                            | >                  |
| Hesap Ekle                                        | >                  |
|                                                   |                    |
| Yeni Verileri Al                                  | Anında İlet >      |
|                                                   |                    |
|                                                   |                    |
|                                                   |                    |
|                                                   |                    |
|                                                   |                    |

12. Exchange bölümünden Hesap bölümüne girilmelidir.

| ati Turk | Telekom LTE<br>saplar Exc | 14:47<br>change | ¥ %65 ∎⊃   |
|----------|---------------------------|-----------------|------------|
| EXCH     | ANGE                      |                 |            |
| Hesa     | ap                        | @diyanet        | .gov.tr >  |
|          |                           |                 |            |
|          | Mail                      |                 |            |
| 9        | Kişiler                   |                 | $\bigcirc$ |
|          | Takvimler                 |                 |            |
| :        | Anımsatıcılar             |                 | $\bigcirc$ |
|          | Notlar                    |                 | $\bigcirc$ |
|          |                           |                 |            |
| Mail     | Eşzamanlama               |                 | 1 Ay 🗦     |
|          |                           |                 |            |
| Oton     | natik Yanıt               |                 | Kapalı >   |
|          |                           |                 |            |

13. Hesap bölümünden İleri Düzey Ayarlar sekmesine girilmelidir.

| all Turk Telekom | LTE 14:47          | <b>v</b> %65 🔳 ) |
|------------------|--------------------|------------------|
| Vazgeç           | Hesap              | Bitti            |
|                  |                    |                  |
| E-posta          | @diya              | anet.gov.tr      |
|                  |                    |                  |
| Sunucu           | posta.diyanet.gov. | .tr              |
|                  |                    |                  |
| Alan             | dib                |                  |
| Kullanıcı Ac     | du .               |                  |
| Parola           | •••••              |                  |
|                  |                    |                  |
| Açıklama         | Exchange           |                  |
|                  |                    |                  |
| İleri Düzey      | Ayarlar            | >                |
|                  |                    |                  |

14. İleri düzey ayarlar bölümünde SSL Kullan butonu aktifleştirilmelidir.

| ITUrk Telekom LTE 14:47        | <b>v</b> %65 🔳 ) |
|--------------------------------|------------------|
| K Hesap lieri Duzey Ayariar    |                  |
| SSL Kullan                     |                  |
| SİLİNEN İLETİLERİ ŞURAYA TAŞI: |                  |
| Silinen Posta Kutusu           | ~                |
| Arşiv Posta Kutusu             |                  |
| S/MIME                         |                  |
| S/MIME                         | $\bigcirc$       |
|                                |                  |
|                                |                  |
|                                |                  |
|                                |                  |
|                                |                  |
|                                |                  |

Bu adımdan sonra işlem tamamlanmıştır.

### ANDROID işletim sistemine sahip mobil cihazlar için,

- 1. Telefon Tarayıcısı (Chrome ya da Telefonun Dâhili Tarayıcısı) üzerinden <u>http://www.kamusm.gov.tr/</u> adresine girilmelidir.
- 2. En üstteki tablodan "Bilgi Deposu" kısmı seçilmeli ve açılan tablodan "KÖK Sertifikaları ve İptal Listeleri" sekmesi tıklanmalıdır.

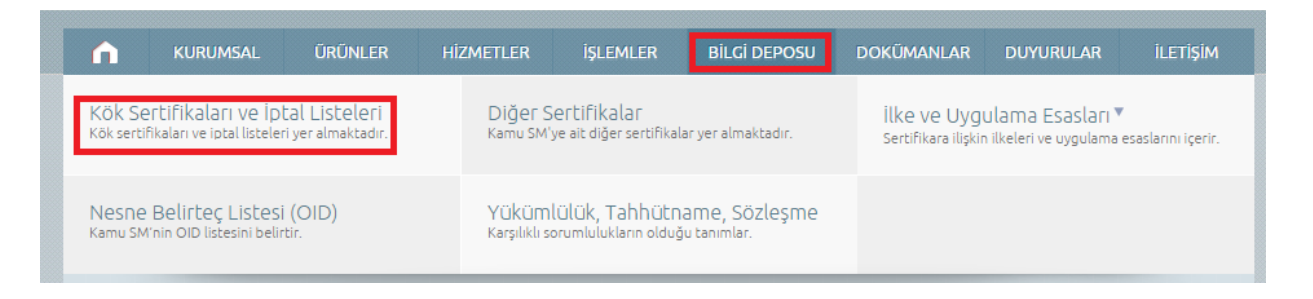

3. Açılan sayfada "KÖK Sertifikaları ve İptal Listeleri" bölümünde bulunan KÖK ve ALTKÖK sertifikalar için indir butonlarına basılmalıdır.

# SSL KÖK Sertifikaları ve İptal Listeleri

|   |     | TÜR          | SÜRÜM   | SERTÍFÍKA ADI                                                                                                    | SERTİFİKA | İPTAL LİSTESİ |
|---|-----|--------------|---------|----------------------------------------------------------------------------------------------------|-----------|---------------|
| 1 | 1   | KÖK          | Sürüm 1 | TUBITAK Kamu SM SSL Kok Sertifikasi - Surum 1<br>SHA-256 Özet Değeri:<br>46edc3689046d53a453fb3104ab80dcaec658b2660ea1629dd7e867990648716              | Indir     | Indir         |
| 1 | 1.1 | ALTKÖK (SSL) | Sürüm 1 | TUBITAK Kamu SM SSL Sertifika Hizmet Saglayicisi - Surum 1<br>SHA-256 Özet Değeri:<br>bf32da954571659aaf715c13ee703e3643dfcbaeee2d82110ca68eb57cb67ce0 | Indir     | Indir         |

4. İki sekme için de indir sekmesi tıklandığında indirme onayı sorulacaktır. Kaydet butonuna basılmalıdır.

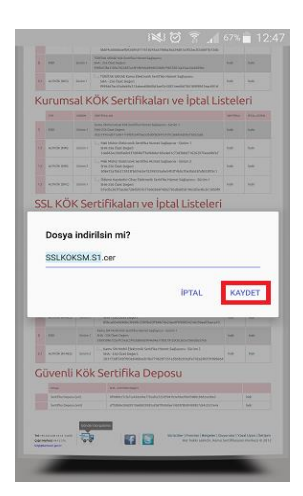

5. Kaydetme işlemi sonrası Sertifikanın sisteme yüklenmesi ve isim verilmesi istenecektir. Sertifikalara "KOK" ve "ALTKOK" ismi gibi bir isim verilerek yükleme işlemi için Tamam butonuna basılmalıdır.

| 9 🖬                                                         | 🖓 i 💐 🗑 🛜 📶 67% 💼 12:4                                                                                                    |  |  |  |  |  |  |
|-------------------------------------------------------------|----------------------------------------------------------------------------------------------------|--|--|--|--|--|--|
| 5 838. 3050                                                 | TORNAL STORE SHOW AND THE REPORT OF THE ADDRESS OF THE ADDRESS OF  |  |  |  |  |  |  |
| Li altos para dade                                          | 2006/21/21/06/2007/21/2006/2007/2006/2006/2006/2006/2006/2006                                                                                                    |  |  |  |  |  |  |
| Kurumcal                                                    | KÖK Sestifikalasi va latal Listelasi                                                                                                    |  |  |  |  |  |  |
| KUI UIIISdi                                                 | NOK Sertinkatan ve iptat Listeten                                                                                                    |  |  |  |  |  |  |
| 1 624 100                                                   | Kene Semurana Nik Schlösherer Sijlesso-Sirin 1 Kene Semurana Nik Schlösherer Sijlesso-Sirin 1 Kene Semurana Nik Schlösherer Sijlesso-Sirin 1 Kene Kene                                                                                                    |  |  |  |  |  |  |
| 17 100000 500                                               | n 1 L., And Millis Editored Settlike Kneel Septema - Sinier 1<br>394-234 Cott Settlike Kneel Septem<br>Malk SetSetSetEd STANSACTION Statemark Statemark Statemark (SCIENCE)                                                                                                    |  |  |  |  |  |  |
| Sertifi                                                     | ika adı                                                                                                    |  |  |  |  |  |  |
| Sertifik                                                    | ka adı                                                                                                    |  |  |  |  |  |  |
| Şunun için kullanılmış                                      |                                                                                                    |  |  |  |  |  |  |
| VPN ve uygulamalar 🛛 🔻                                      |                                                                                                    |  |  |  |  |  |  |
| Paket içe<br>Bir CA se                                      | eriği:<br>ertifikası                                                                                                    |  |  |  |  |  |  |
|                                                             | ÎPTAL TAMAM                                                                                                    |  |  |  |  |  |  |
| Güvenli Kö                                                  | ök Sertifika Deposu                                                                                                    |  |  |  |  |  |  |
| serge<br>Sertific (appendict)                               | W. Industry Conference Industry Conference Ind |  |  |  |  |  |  |
| SetPhotosociet                                              | etosoosermeetoriseetoseoorenoorentastitas ba                                                                                                    |  |  |  |  |  |  |
| Mireschusters dest<br>Gestreinigters (19)<br>Nightense gest |                                                                                                    |  |  |  |  |  |  |
| -                                                           |                                                                                                    |  |  |  |  |  |  |

6. Bu işlemler sonrası Android cihazlarda elle sertifika yükleme işleminin kullanıcı bilgisi dâhilinde yapıldığının teyit edilmesi için bağlantının güvenli olmadığına dair bir uyarı bulunmaktadır. Bu uyarı güvenlik açığı anlamına gelmemekle birlikte sadece kullanıcıyı bilgilendirme maksatlı bir uyarıdır. Bu nedenle "TEMİZLE" butonu ile uyarı görmezden gelinebilir.

| 12:48 20 Nisan, Cum                                     | ¢ #               |
|---------------------------------------------------------|-------------------|
| 🗢 🖪 💌 🖻                                                 | 4                 |
| Wi-Fi Ekran Titreşim Güç<br>döndürme Titreşim tasarrufu | Mobil<br>J veri   |
| <b>₩</b> λ                                              | 5 🗹<br>Otomatik   |
| 🔍 S Finder 🛛 🛠 Quick 🤅                                  | connect           |
| Olası ağ izleme<br>Ağ, bilinmeyen üçüncü bir kişi tar   | rafından iz       |
|                                                         | TEMIZLE           |
|                                                         |                   |
|                                                         | 14 (14)<br>14, 14 |
|                                                         | a a               |
|                                                         | 1                 |
|                                                         |                   |
|                                                         |                   |
| And And And And And And And And And And                 |                   |

Bu adımdan sonra işlem tamamlanmıştır.